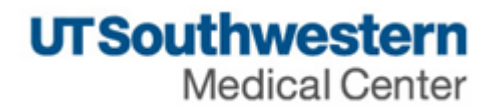

## eAgreements Research Service Agreement (RSA) Submission Guide

| Create the Agreement                                     |                                                     |                                                                    |      |  |  |  |
|----------------------------------------------------------|-----------------------------------------------------|--------------------------------------------------------------------|------|--|--|--|
| From My Inbox, click the <b>Create Agreement</b> button. |                                                     |                                                                    |      |  |  |  |
|                                                          | Create Agreement All Agreements Reports Help Center | My Inbox<br>Filter <sup>(2)</sup> ID<br>ID<br>ID<br>ID<br>ID<br>ID | Name |  |  |  |

## **Agreement Upload**

| mplete the Agreement Upload page and click Continue.                                                                                                    |                                                                                                    |
|----------------------------------------------------------------------------------------------------|----------------------------------------------------------------------------------------------------|
| Agreement Upload                                                                                                    | <b>1.0</b> Type or select the Principal Investigator name.                                                                                                    |
| * 2.0 Entered by (Department Contact, Department Administrator, Study Coordinator, etc.):     * 3.0 If you have an agreement draft, upload it here. Otherwise, check the "UT Southwestern to | <ul> <li>2.0 Automatically populates with the logged on user. This user cal submit the agreement on behalf the PI.</li> <li>3.0 If the sponsor provided a dra agreement, upload it here. Otherwise, select the checkbox. Select the question mark icon fo specific help text.</li> </ul> |
| generate first draft" box:<br>Choose File UT Southwestern to generate first draft?  * 4.0 Provide a short name for the agreement:<br>* 5.0 Agreement type:                                   |                                                                                                    |
| 6.0 Supporting documents:<br>+ Add<br>Name                                                                                                    | <b>4.0</b> Provide a name for the agreement.<br>Select the question mark icon for specific help text.                                                                                                    |
| There are no items to display 7.0 Description:                                                                                                    | <ul> <li>5.0 Select the Subaward option.</li> <li>Select the question mark icon for specific help text.</li> <li>6.0 (Optional) Attach any supporting documents.</li> </ul>                                                                                                    |
|                                                                                                    | <b>7.0</b> (Optional) Add descriptive information, as needed.                                                                                                    |

## **General Information**

Complete the General Information page and click Continue.

|                                                                                      | <b>1.0</b> Type or select the name of the |
|--------------------------------------------------------------------------------------|-------------------------------------------|
| General Information                                                                  | contracting party. Select "Other" if      |
| * 1.0 Select an organization:                                                        | the organization is not listed and        |
|                                                                                      | type its name. The wildcard symbol        |
| Other 🚥 🖸                                                                            | (%) can be used when typing the           |
| * If you cannot find the organization in the list above, enter its information here: | name or searching the list.               |
| Contracting Party Name:                                                              | 1.1 - 1.3 Provide the contracting         |
|                                                                                      | narty's contact name email and            |
| * 1.1 Contracting party contact name: 🚱                                              | phone number.                             |
|                                                                                      | Colort the superfield model is a few      |
| * 1.2 Contracting party contact e-mail:                                              | specific help text.                       |
| * 1.3 Contracting party contact phone:                                               | <b>2.0</b> (Optional) Add anv additional  |
|                                                                                      | contracting parties.                      |
| 2.0 Add additional Contracting Parties:                                              | 2.0 (Ontional) Salast any related         |
| + Add                                                                                | agreements that are in the system.        |
| Organization Contracting Party Name Contact Name Contact Email Contact Phone         |                                           |
| There are no items to display<br>3.0 Select any related projects:                    | 4.0 Add individuals at UT                 |
|                                                                                      | Southwestern who require access to        |
| Name ID Project State Owner                                                          | the agreement.                            |
| There are no items to display                                                        | Select the question mark icon for         |
| 4.0 Agreement team members: 😧                                                        | specific help text.                       |
|                                                                                      |                                           |
| Name E-mail Phone                                                                    |                                           |
| i nere are no items to display                                                       |                                           |
|                                                                                      |                                           |
|                                                                                      |                                           |
|                                                                                      |                                           |
|                                                                                      |                                           |
|                                                                                      |                                           |
|                                                                                      |                                           |
|                                                                                      |                                           |
|                                                                                      |                                           |

| Research Service Agreement Information (continued on Page 6)                                                                                                    |                                                                                                    |  |  |  |
|----------------------------------------------------------------------------------------------------|----------------------------------------------------------------------------------------------------|--|--|--|
| Complete the Research Service Agreement Information page and click Finish.                                                                                                    |                                                                                                    |  |  |  |
| Research Service Agreement Information                                                                                                    | <b>1.0</b> Select <b>Add</b> to upload the Notice of Award.                                                                                                    |  |  |  |
| <ul> <li>1.0 Upload Notice of Award:</li> <li># Add</li> <li>There are no items to display</li> <li>2.0 SPA Award Number (e.g. OPA0001234 or SPA0001234):</li> <li>NOTE - If you cannot find the award in the list, select 'TBD. •</li> <li>(None) ••</li> <li>• 3.0 Prime Sponsor:</li> <li>• 3.0 Prime Sponsor:</li> <li>• 0.1 Chart of Accounts Information:</li> <li>None) ••</li> <li>• 1.0 Chart of Accounts Information:</li> <li>None) ••</li> <li>• 5. Evice Information:</li> <li>• 5. Fringe:</li> <li>• 5. Fringe:</li> <li>• 6. Service Start Date:</li> <li>• 10. Inter a the provide the second the provide the provide the provi</li></ul> | <ul> <li>2.0 Select the SPA Award number.<br/>Select the question mark icon for specific help text.</li> <li>3.0 Type or select the Prime Sponsor name.</li> <li>4.0 Select the ellipsis () to provide the chart of account information associated with the agreement.</li> <li>5.0 Provide the agreement budget information.</li> <li>6.0 Provide the research service agreement start and end dates.</li> </ul> |  |  |  |
|                                                                                                    |                                                                                                    |  |  |  |

| Research Service Agreement Information (continued on Page 7)                                                                                                    |                                                                                                    |  |  |  |  |
|----------------------------------------------------------------------------------------------------|----------------------------------------------------------------------------------------------------|--|--|--|--|
| Complete the Research Service Agreement Information page and click Finish.                                                                                                    |                                                                                                    |  |  |  |  |
| <ul> <li>* 7. Is the contracting party Children's Medical Center?</li> <li>Yes No Clear</li> <li>* 8. Vendor Type:</li> <li>Domestic</li> <li>Foreign Individual</li> <li>Foreign Organization<br/>Clear</li> <li>9. Vendor's Performance Site:</li> </ul> | <ul> <li>7.0 Indicate whether the contracting party is Children's Medical Center.</li> <li>If yes, question 8.0 is not required.</li> <li>8.0 Select the vendor type.</li> <li>Depending on the selection, upload of the vendor W9, W-8BEN, or W-8EYD is required.</li> </ul> |  |  |  |  |
| Name:       •         Address:       •         City:       •         State:       •         • Select One       •         Zip Code:       •         • Select One       •         EIN Number:       •         DUNS Number:       •                           | 9.0 Provide information about the performance site.<br>Select the question mark icon for specific help text.                                                                                                    |  |  |  |  |
| Congressional District:                                                                                                    |                                                                                                    |  |  |  |  |

| Research Service Agreement Information (continued from Pages 5 and 6)                                                                     |   |                                                                                          |  |  |
|----------------------------------------------------------------------------------------------------|---|------------------------------------------------------------------------------------------|--|--|
| Complete the Research Service Agreement Information page and click Finish.                                                                |   |                                                                                          |  |  |
| <ul> <li>* 10. Vendor's Financial Contact:</li> <li>[None] ••••</li> <li>* 11. Vendor's Signing Official:</li> <li>[None] ••••</li> </ul> | i | <b>10.0</b> Provide the name and contact information for the vendor's financial contact. |  |  |
|                                                                                                    |   | <b>11.0</b> Provide the name and contact information for the vendor's Signing Official.  |  |  |
|                                                                                                    |   | After clicking <b>Finish</b> , the Agreement<br>Workspace will appear.                   |  |  |
|                                                                                                    |   |                                                                                          |  |  |
|                                                                                                    |   |                                                                                          |  |  |
|                                                                                                    |   |                                                                                          |  |  |

## Submit the Agreement From the Agreement Workspace, click the **Submit** button on the left side of the screen. **Next Steps** A Submit 2+ 2+